## Lab: Firewall features the secured network and system (I)

#### Objective

In this lab the student will cover the following objectives:

- · Understand the firewall security settings
- Understand the firewall application in different scenarios
- Practice on NAT, packet filtering, Stateful Packet Inspection (SPI), etc.
- Test connectivity

#### Scenario

Four scenarios will be covered in this lab to simulate the SMB security systems:

- DHCP configurations on firewall
- NAT
- Stateful Packet Inspection (SPI)

#### Preparation

Begin with the standard lab topology and verify the starting configuration on the Cisco ASA 5505. Test the connectivity. Access the firewall console port using the terminal emulator on the student PC.

#### Tools and resources:

In order to complete the lab, the following is required:

- ASA 5505
- Console cable
- HyperTerminal
- Laptops with Windows OS

# Lab tasks and steps

## **1. Read ASA's IOS version**

## ASA# show version

The IOS version is

Cisco Adaptive Security Appliance Software Version 9.8(3) Firepower Extensible Operating System Version 2.2(2.90i) Device Manager Version 7.8(2) Base license or Security Plus license License mode: Smart Licensing ASAv Platform License State: Unlicensed

**Reset factory-defaults on the firewall.** 

## ASA# config t ASA(config)# config factory-default

Note down the system process.

# **Read the default configuration from the output of** <u>*show*</u> <u>*run*</u> command, and fill up the following table.

| Interface | Default<br>Name | Default<br>Security<br>level | Phycial<br>Interface(s)<br>associated | Default IP<br>address<br>/Subnet<br>mask | Default NAT<br>Policy |
|-----------|-----------------|------------------------------|---------------------------------------|------------------------------------------|-----------------------|
| VLAN 1    |                 |                              |                                       |                                          |                       |
| VLAN 2    |                 |                              |                                       |                                          |                       |

Create a new VLAN3 (Name: DMZ) with Security level <u>50</u>.

ASA (conf)# int gi0/1 ASA (conf-if)# nameif DMZ ASA (conf-if)# security-level 50 ASA (conf)# int gi0/5 ASA (conf-if)# nameif outside

## Assign 172.16.1.1/24 to the VLAN interface. ASA (conf-if)# ip address 172.16.1.1 255.255.255.0

Put interface e0/7 into the new VLAN (DMZ) ASA (conf)# int e0/7 ASA (conf-if)#switchport access vlan 3

## Put interface e0/5 into the VLAN 2 (outside) ASA (conf)# int e0/5 ASA (conf-if)#switchport access vlan 2

# Assign 110.1.1.1/24 on outside zone interface (interface vlan 2)

ASA(config)# int int g0/5 ASA(config-if)# ip address 110.1.1.1 255.255.255.0

Verify VLANs and ports assignment by <u>show switch vlan</u> command, note down what you have observed, and compare with the table above:

Issue <u>show interface ip brief</u> command again, note down IP settings and compare with the table above:

| <b>e</b> 983                |            |     |        | _                        |      | $\times$ |
|-----------------------------|------------|-----|--------|--------------------------|------|----------|
| GigabitEthernet0/0          | unassigned | YES | unset  | administratively         | down | up 🔥     |
| GigabitEthernet0/1          | 172.16.1.1 | YES | manual | administratively         | down | up       |
| GigabitEthernet0/2          | unassigned | YES | unset  | administratively         | down | up       |
| GigabitEthernet0/3          | unassigned | YES | unset  | administratively         | down | up       |
| GigabitEthernet0/4          | unassigned | YES | unset  | administratively         | down | up       |
| GigabitEthernet0/5          | 110.1.1.1  | YES | manual | up                       |      | up       |
| GigabitEthernet0/6          | unassigned | YES | unset  | administratively         | down | up       |
| Management0/0               | unassigned | YES | unset  | ${\tt administratively}$ | down | up       |
| ciscoasa# conf t            |            |     |        |                          |      |          |
| ciscoasa(config)# int g0/1  |            |     |        |                          |      |          |
| ciscoasa(config-if)# no shu | ıt         |     |        |                          |      |          |
| ciscoasa(config-if)# end    |            |     |        |                          |      |          |
| ciscoasa# sh int ip b       |            |     |        |                          |      |          |
| Interface                   | IP-Address | OK? | Method | Status                   |      | Prot     |
| ocol                        |            |     |        |                          |      |          |
| GigabitEthernet0/0          | unassigned | YES | unset  | administratively         | down | up       |
| GigabitEthernet0/1          | 172.16.1.1 | YES | manual | up                       |      | up       |
| GigabitEthernet0/2          | unassigned | YES | unset  | administratively         | down | up       |
| GigabitEthernet0/3          | unassigned | YES | unset  | administratively         | down | up       |
| GigabitEthernet0/4          | unassigned | YES | unset  | administratively         | down | up       |
| GigabitEthernet0/5          | 110.1.1.1  | YES | manual | up                       |      | up       |
| GigabitEthernet0/6          | unassigned | YES | unset  | administratively         | down | up       |
| Management0/0               | unassigned | YES | unset  | administratively         | down | up       |
| ciscoasa#                   |            |     |        |                          |      | $\sim$   |

# 3. ASA DHCP server/client testing

By default ASA is configured as both DHCP server and client. Outside interface obtains IP address from outside zone DHCP selforver (if available) while inside zone hosts get IP settings from ASA5505 inside interface.

```
Ciscoasa(config)#dhcpd address 172.16.1.100-172.16.1.110 DMZ
Ciscoasa(config)#dhcpd enable DMZ
Ciscoasa(config)#dhcpd address 110.1.1.2-110.1.1.10 outside
Ciscoasa(config)#dhcpd enable outside
```

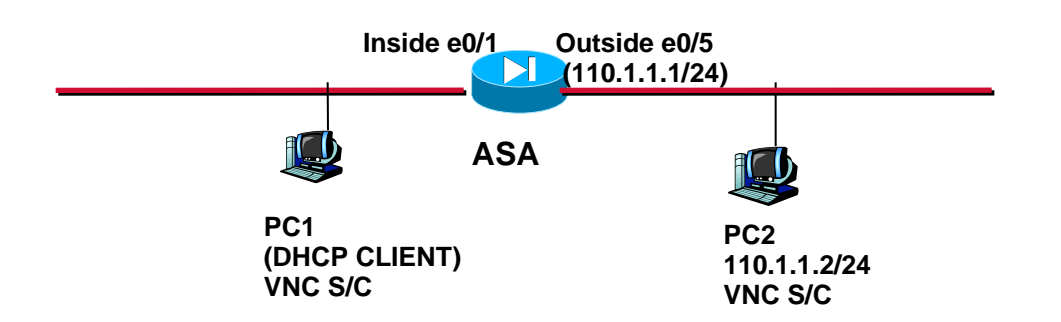

### Set the above Scenario.

### Does PC1 retrieve a valid IP setting? YES. If so, list here 172.16.1.100/24

| Cancel                        | Wired                                                                                                    |         |  |  |
|-------------------------------|----------------------------------------------------------------------------------------------------|---------|--|--|
| Details                       | Identity IPv4 IPv6 Security                                                                                                    |         |  |  |
| IPv<br>IPv<br>Hardwar<br>Defa | 4 Address 172.16.1.100<br>6 Address fe80::250:ff:fe00:100<br>e Address 00:50:00:00:01:00<br>ault Route 172.16.1.1<br>DNS               |         |  |  |
| Conne<br>Make                 | ect automatically<br>available to other users<br>ict background data usage<br>priate for connections that have data charges or limits. |         |  |  |
|                               | Remove Connection                                                                                                    | Profile |  |  |

| Cancel        | Wired Apply                                                                                |
|---------------|--------------------------------------------------------------------------------------------|
| Details       | Identity IPv4 IPv6 Security                                                                |
| IPv4<br>IPv6  | Address 110.1.1.2<br>Address fe80::250:ff:fe00:300                                         |
| Hardware      | Address 00:50:00:00:03:00                                                                  |
| Dera          | DNS                                                                                        |
| 🗹 Conne       | ctautomatically                                                                            |
| 🗹 Make        | available to other users                                                                   |
| Restri Approp | <b>ct background data usage</b><br>riate for connections that have data charges or limits. |
|               |                                                                                            |
|               | Remove Connection Profile                                                                  |

# 4. NAT policy on firewall

a). Read the two commands (from *show run*) that set ASA default NAT policy--means that all inside zone hosts' IP addresses will be translated into outside zone interface's IP address.

global (outside) 1 interface nat (inside) 1 0.0.0.0 0.0.0.0

Issue command *show xlate* to get the translation table as follows. *ASA# show xlate* 

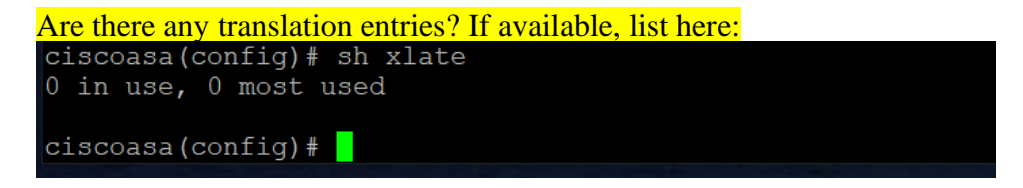

From PC1, ping PC2 (note: it is not pingable since the firewall blocks the ICMP reply messages, but you will see the ICMP request messages still can go through the firewall

and trigger NAT entry in NAT table), then repeat the last command (*ASA# show xlate*). Are there any translation entries? If available, list here:

## 5. SPI testing

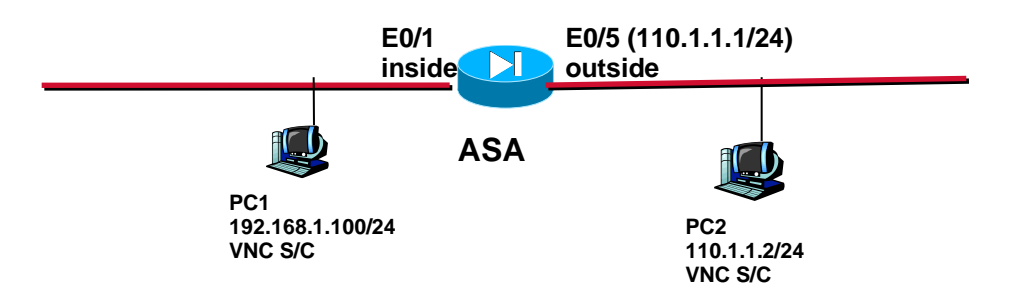

#### Based on the same scenario.

a). Set PC2 as VNC server, from PC1 (VNC viewer) initiate a VNC session. Successful? If yes, issue command *show xlate* to get the translation table as follows. Are there any translation entries? If available, list here:

object network obj-172.16.1.0 subnet 172.16.1.0 255.255.255.0 object network obj-natted range 110.1.1.11 110.1.1.19 object network obj-172.16.1.0 nat (DMZ,outside) dynamic obj-natted

Logging enable Logging buffered 6

#### Sh log

| ciscoasa# sh log                                                                                           |
|----------------------------------------------------------------------------------------------------|
| Syslog logging: enabled                                                                                    |
| Facility: 20                                                                                               |
| Timestamp logging: disabled                                                                                |
| Hide Username logging: enabled                                                                             |
| Standby logging: disabled                                                                                  |
| Debug-trace logging: disabled                                                                              |
| Console logging: level debugging, 69 messages logged                                                       |
| Monitor logging: level debugging, 73 messages logged                                                       |
| Buffer logging: level debugging, 67 messages logged                                                        |
| Trap logging: level debugging, facility 20, 54 messages logged                                             |
| Global TCP syslog stats::                                                                                  |
| NOT_PUTABLE: 0, ALL_CHANNEL_DOWN: 0                                                                        |
| CHANNEL_FLAP_CNT: 0, SYSLOG_PKT_LOSS: 0                                                                    |
| PARTIAL_REWRITE_CNT: 0                                                                                     |
| Permit-hostdown logging: disabled                                                                          |
| History logging: disabled                                                                                  |
| Device ID: disabled                                                                                        |
| Mail logging: disabled                                                                                     |
| ASDM logging: disabled                                                                                     |
| &ASA-5-111008: User 'enable_15' executed the 'clear logging buffer' command.                               |
| <pre>%ASA-5-111010: User 'enable_15', running 'CLI' from IP 0.0.0.0, executed 'clear logging buffer'</pre> |
| %ASA-7-111009: User 'enable_15' executed cmd: show logging                                                 |
| <pre>%ASA-7-111009: User 'enable_15' executed cmd: show logging</pre>                                      |
| <pre>%ASA-7-111009:_User 'enable_15' executed cmd: show logging</pre>                                      |
|                                                                                                    |

Sh xlate

Sh nat

```
ciscoasa# sh xlate
1 in use, 1 most used
Flags: D - DNS, e - extended, I - identity, i - dynamic, r - portmap,
    s - static, T - twice, N - net-to-net
NAT from DMZ:172.16.1.100 to outside:110.1.1.13 flags i idle 0:00:06 timeout 3:00:00
ciscoasa# sh nat
Auto NAT Policies (Section 2)
1 (DMZ) to (outside) source dynamic obj-172.16.1.0 obj-natted
    translate_hits = 2, untranslate_hits = 8
ciscoasa#
```

If not, test IP connectivity.

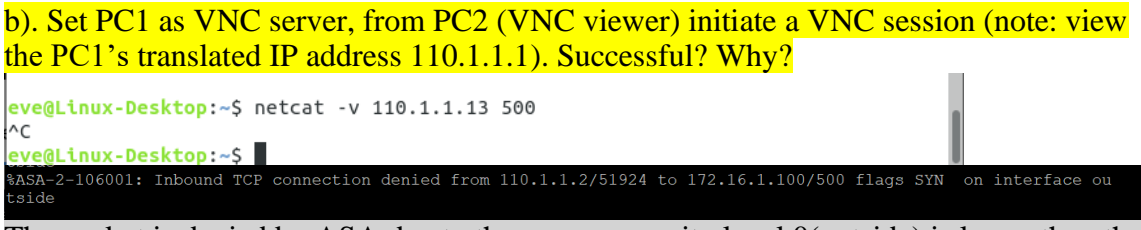

The packet is denied by ASA due to the source security level 0(outside) is lower than the destination level 50(DMZ).

# 6. Free practice/testing:

a). Utilizing DMZ zone, test Remote Desktop Connection/VNC service in between inside zone and DMZ zone.

Notes:

b). Create a new security level zone (for example DMZ-Partner), assign a new set of interface settings (security-level, name, IP address/mask, physical interface, etc.)

Notes: